# 新北市學校資訊組長增能研習 公開來源情資偵查技術 Open Source Intelligence, OSINT

## 教資科資安組輔導員 余宗翰 2024.04.23

## 開始之前

#### 刑法第 358 條

無故輸入他人帳號密碼、破解使用電腦之保護措施或利用電腦系統之漏洞, 而入侵他人之電腦或其相關設備者,處三年以下有期徒刑、拘役或科或併科 三十萬元以下罰金。

#### 刑法第 360 條

無故以電腦程式或其他電磁方式干擾他人電腦或其相關設備,致生損害於公 眾或他人者,處三年以下有期徒刑、拘役或科或併科三十萬元以下罰金。

#### 刑法第 361 條

對於公務機關之電腦或其相關設備犯前三條之罪者,加重其刑至二分之一。

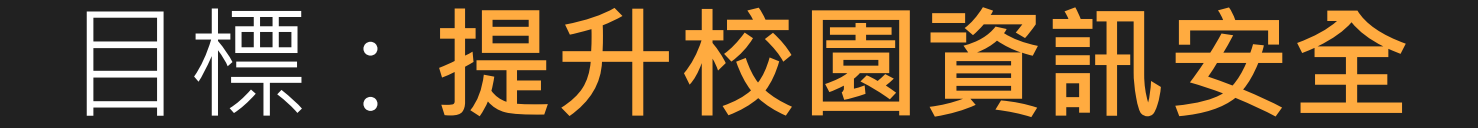

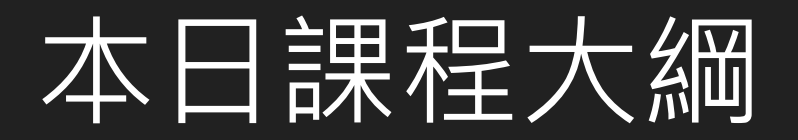

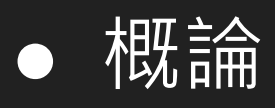

- Shodan
- DNSDumpster
- Google Hacking
- 其他資安資源

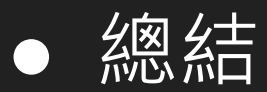

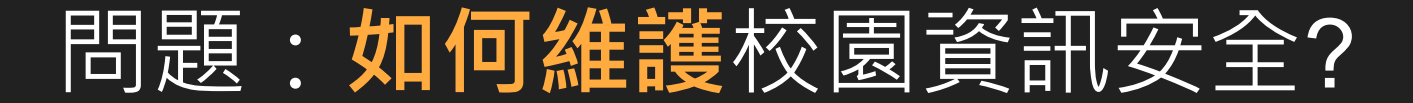

## 校園資訊安全縱深防禦策略

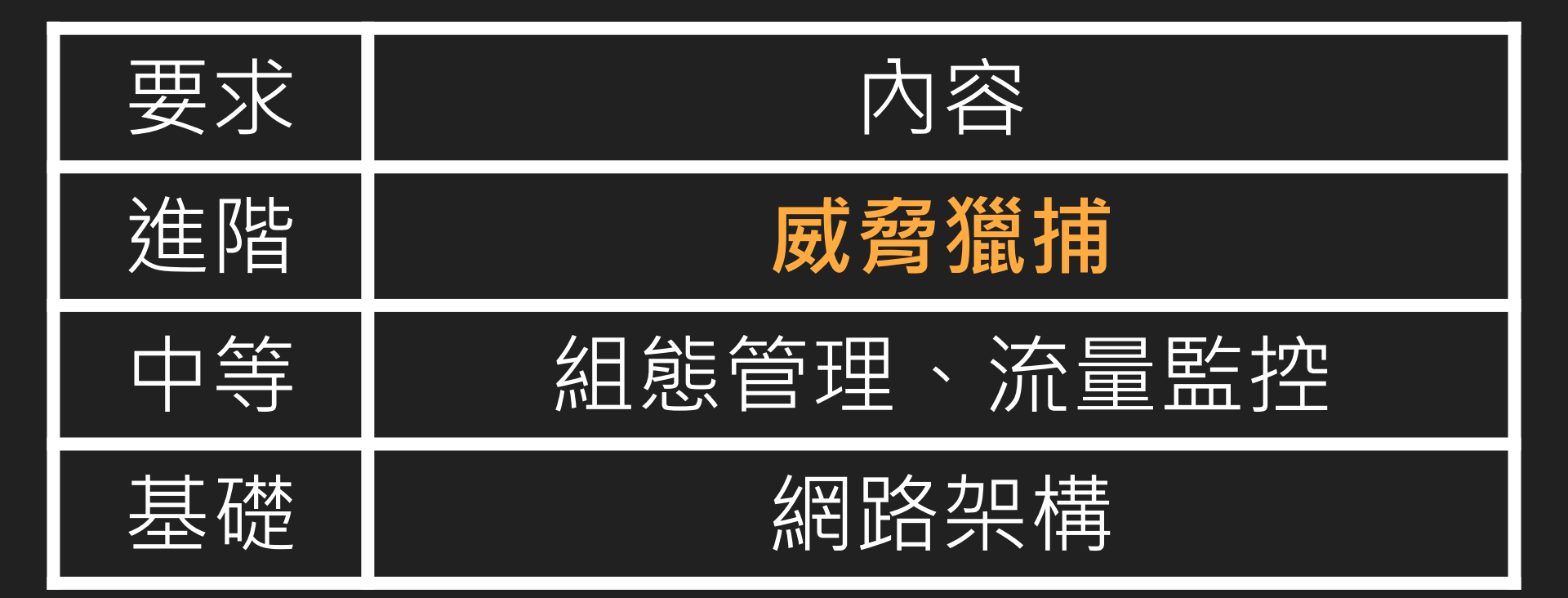

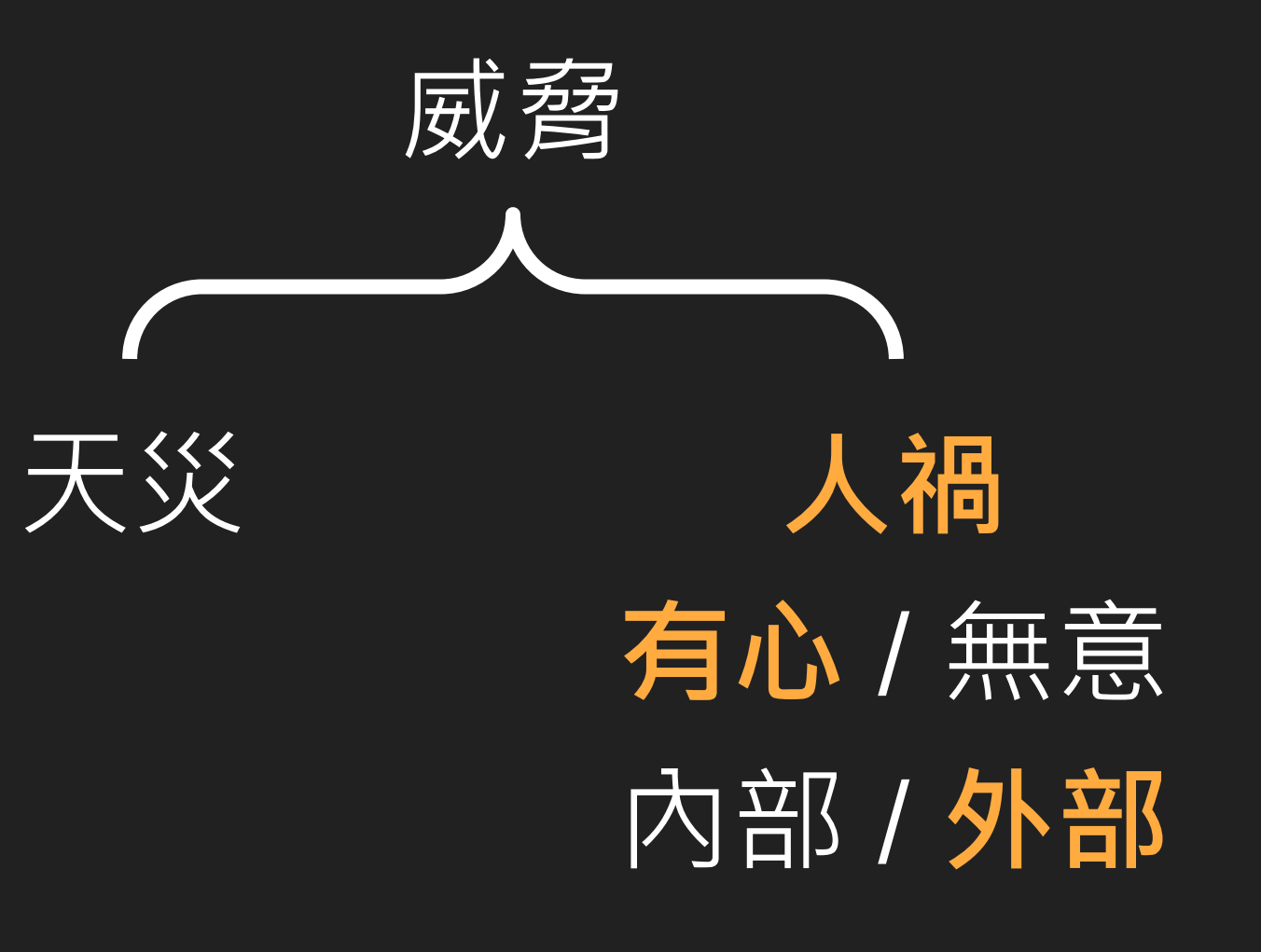

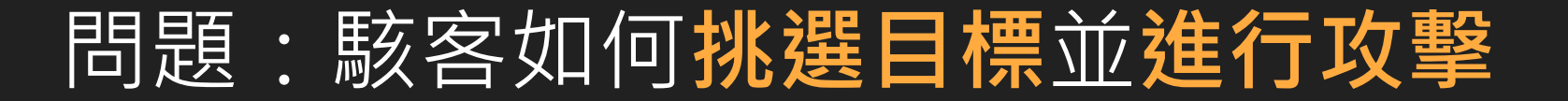

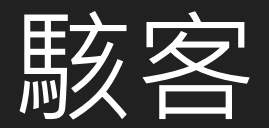

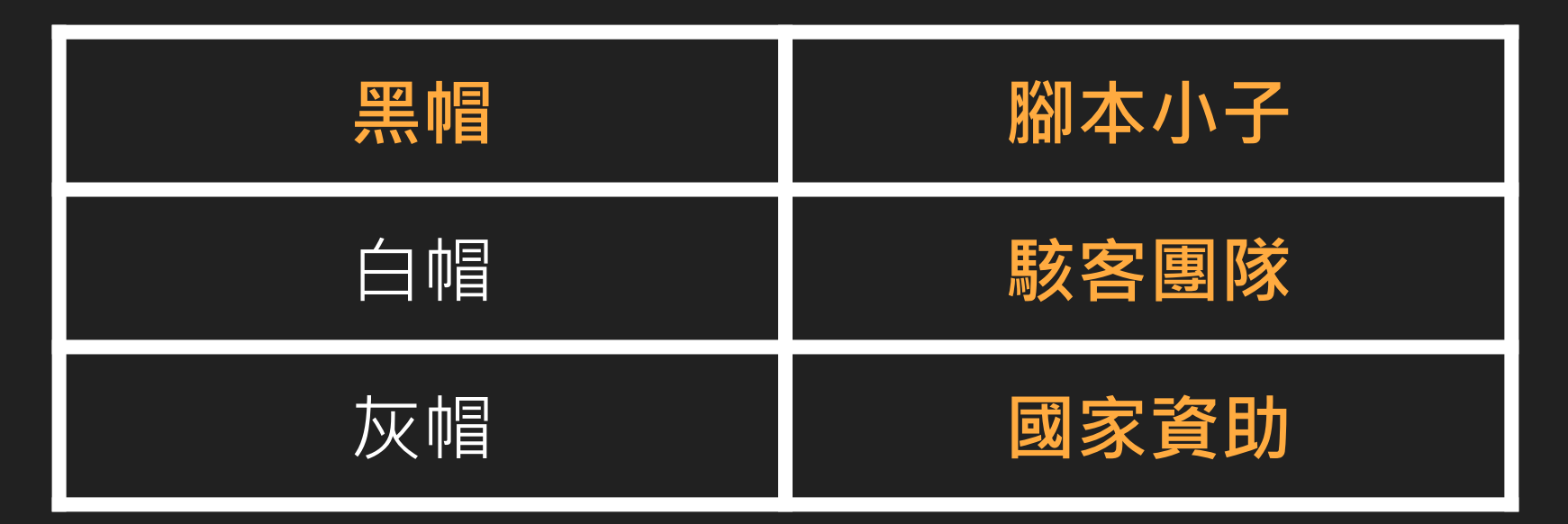

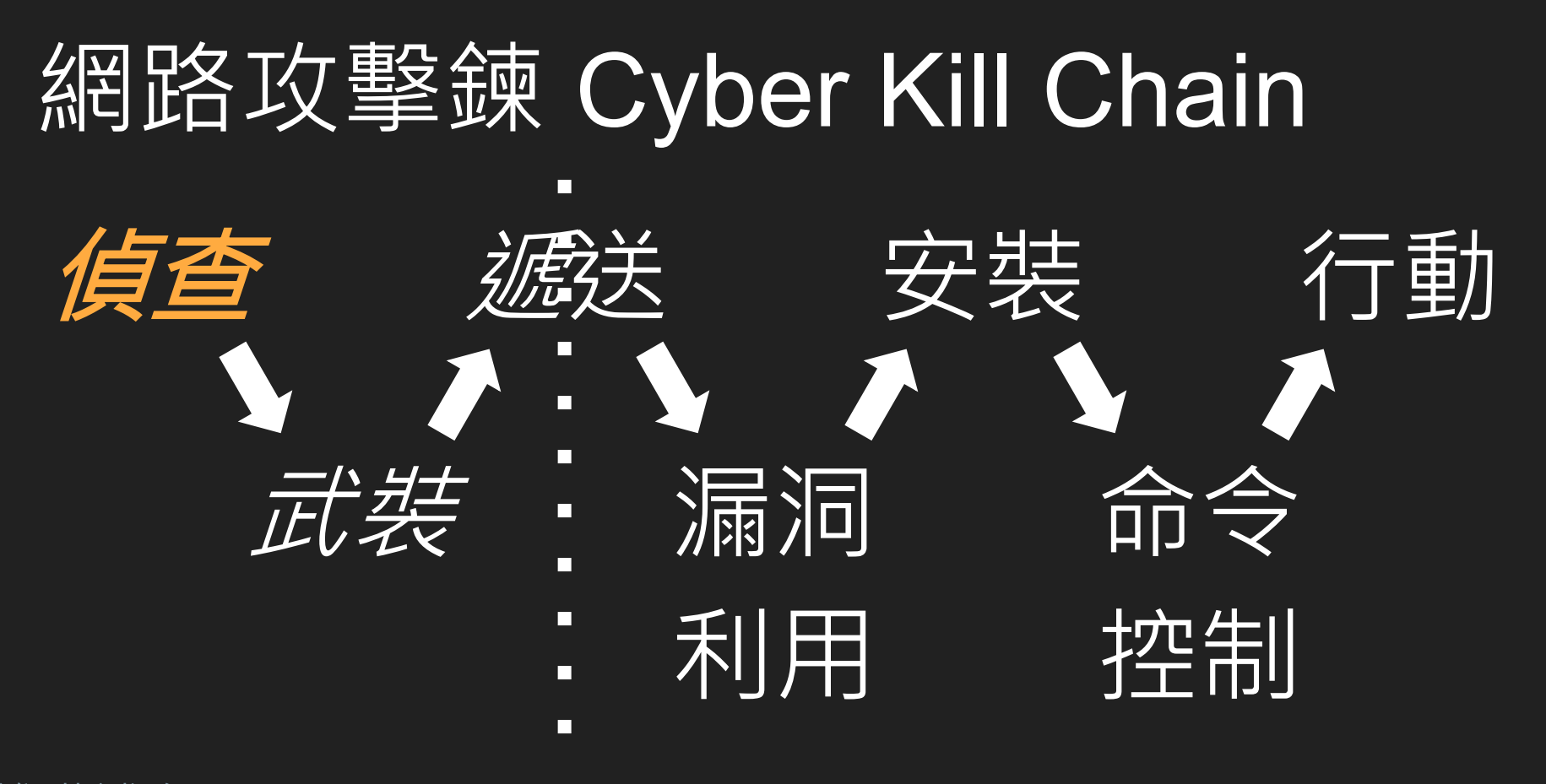

進階補充 MITRE ATT&CK: https://attack.mitre.org

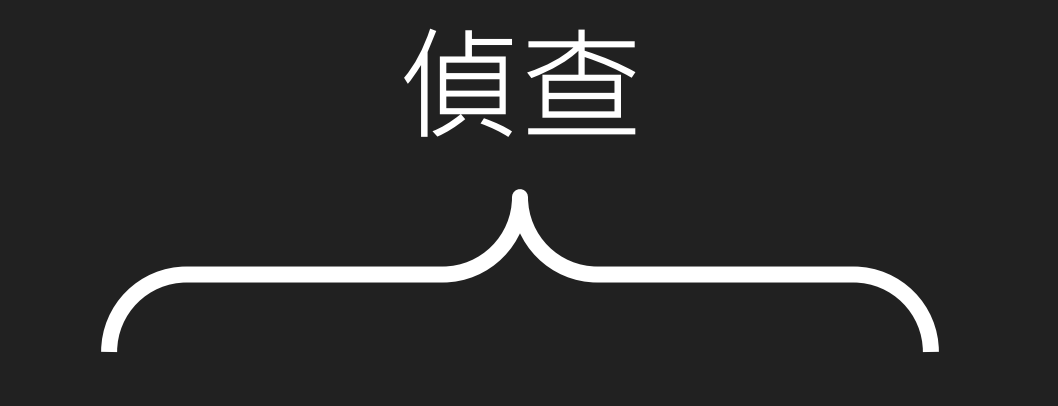

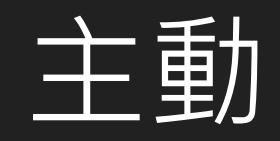

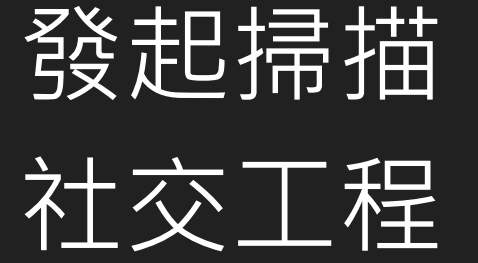

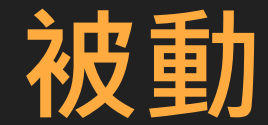

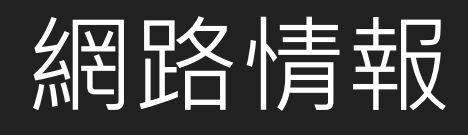

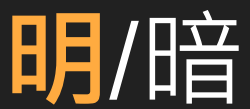

## Lab1.1: 請對目標 www.google.com 確認其是否在線上

## Lab1.2: 請對目標 ip 8.8.8.8 確認其是否在線上

## 命令提示字元:ping 8.8.8.8

## Lab1.3: 請對目標 ip 192.168.1.10 確認其是否在線上

## 命令提示字元:ping 192.168.1.10

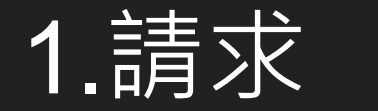

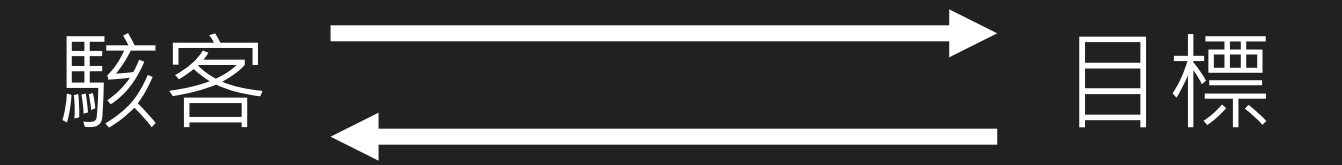

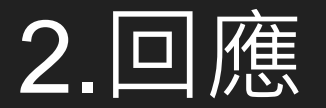

# 公開來源情資 Open Source Intelligence, OSINT

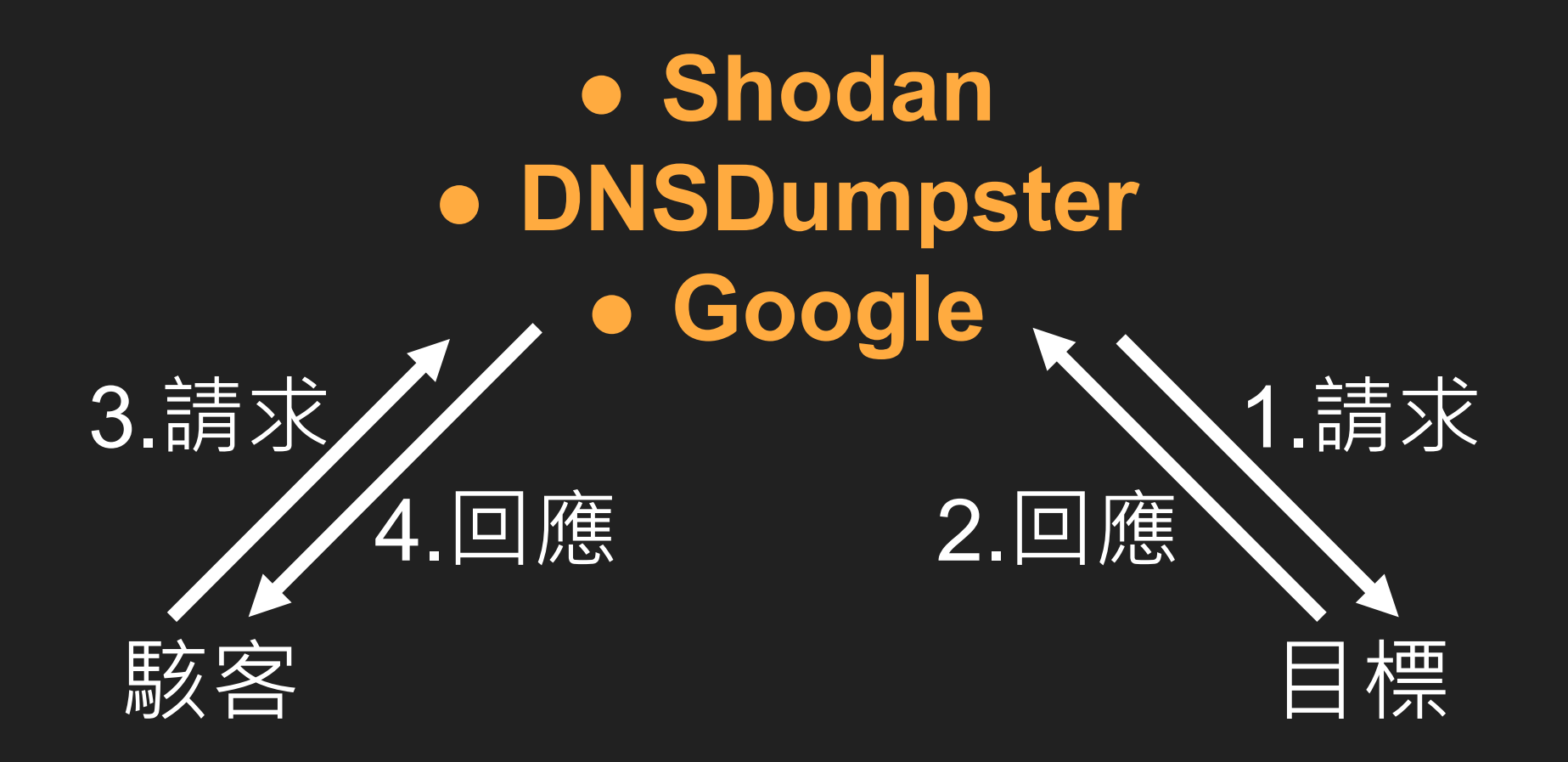

## Shodan

## Shodan

內容:暴露於**真實ip**之設備資訊

步驟:

- 1. 連上Shodan : https://www.shodan.io
- 2. 登入帳號(可用google帳號登入)
- 3. 單一位址 真實ip
- 4. 整個網段 net:xxx.xxx.xxx/xx
- 5. 分析
  - a. 數量:掌握暴露之設備
  - b. 弱點:CVE、port、訊息、時間
  - c. 檢查是否屬實
  - d. 紀錄後進行修正

Lab2.1: 請連上Shodan後 搜尋 8.8.8.8 1. 此服務最後被掃瞄到是何時 2. 觀察看看這個位址有無弱點Vulnerability 3. 開了哪些Port 4. 是否可透過瀏覽器存取服務

Lab2.2: 請找出學校官網被分配到的ip 找到後再以Shodan搜尋此ip 1. 此服務最後被掃瞄到是何時 2. 觀察看看這個位址有無弱點Vulnerability 3. 開了哪些Port 4. 是否可透過瀏覽器存取服務

命令提示字元:nslookup www.OOO.ntpc.edu.tw

Lab2.3: 請找出學校被分配到的**真實ip網段** 找到後以google帳號**登入Shodan**搜尋 net:xxx.xxx.xxx/xx 查出對應網段暴露之結果

#### Shodan掃描結果(弱點、過度揭露)對應處理方式

建議採行策略依序如下

- 1. 服務關閉下架
- 2. 修補弱點或調整組態設定 + 移入內網 + 其他緩解措施
- 3. 修補弱點或調整組態設定 + 其他緩解措施 + 規劃下架 / 移入內網時程
- 4. 緩解措施 + 規劃下架 / 移入內網時程(可洽教網諮詢)

#### ※以月為單位持續追蹤

#### ※防火牆代答之處理

#### Shodan掃描結果(弱點、過度揭露)對應處理方式

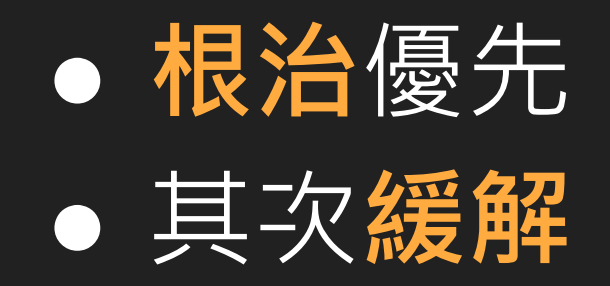

DNSDumpster

# DNSDumpster

內容:公開之DNS(網址與ip對應)資訊

步驟:

- 1. 連上DNSDumpster:https://dnsdumpster.com
- 2. 搜尋學校網域
- 3. 分析
  - a. DNS Servers
  - b. MX Records
  - c. TXT Records
  - d. Host Records (A) <--- 看這就好

Lab3: 請連上DNSDumpster後 搜尋學校網域 如學校官網網址為 www.OOO.ntpc.edu.tw 就輸入 OOO.ntpc.edu.tw 1. 檢查Host Records (A) 有多少不認得的紀錄 2. 觀察網址與ip對應關係

#### DNSDumpster掃描結果(無提供服務之網站)對應處理方式

建議採行策略依序如下

- 1. 服務關閉下架 + DNS移除對應紀錄
- 2. 服務關閉下架
- 3. 以月為單位持續追蹤

# Google Hacking

# Google Hacking 內容:網頁、圖片、影片和其他內容

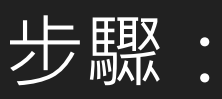

# 連上google: https://www.google.com 結合符號和標準運算子與 Cloud Search 運算子以及欲搜尋之關鍵字 檢視結果

## Lab4.1: 請連上google後 搜尋**學校官網**中 是否含有帶關鍵字**「身分證」**之「excel檔」

## Lab4參考資料(引用 + 修改自 Cloud Search 說明)

| Cloud Search 運算子 | 說明                                                                                                    |
|------------------|----------------------------------------------------------------------------------------------------|
| filetype:        | 找出網路論壇的內容,或是含有特定副檔名的附件,例<br>如.doc、.html、.jpeg、.pdf和.xlsx。如要尋找 Google<br>協作平台的內容,請將類型指定為.html。這個運算子可<br>用於尋找 Google Workspace 的內容。<br>查詢範例: 關鍵字 filetype:(doc OR pdf) |
| site:            | 找出 Google 協作平台的內容。這個運算子可用於尋找<br>Google Workspace 的內容。<br>查詢範例:關鍵字 site:drive.google.com                                                                              |

Lab4.2: 請連上google後 参考Lab4.1的模式 搜尋學校官網中 是否含有帶關鍵字「OOO」之「OOO檔」 關鍵字與檔案格式自訂

#### Google Hacking 搜尋結果(過度揭露)對應處理方式

- 頁面類:更新/刪除頁面
- 檔案類:**刪除檔案**

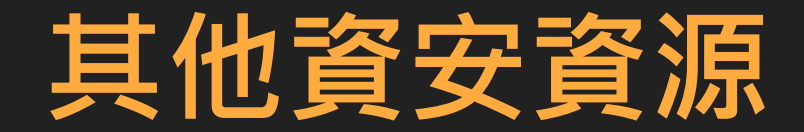

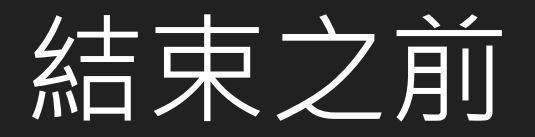

#### 刑法第 358 條

無故輸入他人帳號密碼、破解使用電腦之保護措施或利用電腦系統之漏洞, 而入侵他人之電腦或其相關設備者,處三年以下有期徒刑、拘役或科或併科 三十萬元以下罰金。

#### 刑法第 360 條

無故以電腦程式或其他電磁方式干擾他人電腦或其相關設備,致生損害於公 眾或他人者,處三年以下有期徒刑、拘役或科或併科三十萬元以下罰金。

#### 刑法第 361 條

對於公務機關之電腦或其相關設備犯前三條之罪者,加重其刑至二分之一。

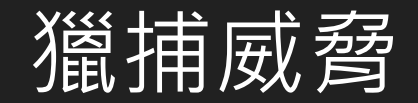

保障安全